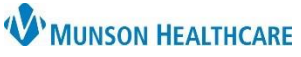

# CareAdmin: Bluetooth and Tethered Scanner Tips for Nurses and Respiratory Therapists

Cerner PowerChart and FirstNet Education

#### **Charging Bluetooth (Zebra) Scanner**

- 1. Ensure Bluetooth scanner is correctly set in cradle so charging can occur.
  - a. Similar process to docking a PDA in a charging station.
  - b. Ensure LED indicator on cradle is flashing amber.
- 2. Ensure computer is powered on for charging to occur.
- 3. Ensure Bluetooth scanner, cradle and computer are paired and are not interchangeable.

# \*\*\*Scanners cannot be moved from room to room and need to be put back on the cradle to charge when done using them. \*\*\*

### Bluetooth (Zebra) Scanner not working

- 1. Battery in scanner is dead.
  - a. Place scanner correctly in cradle.
  - b. Scanner will need to be on the cradle for **30 minutes** to get a charge.
    - i. Device will not be usable until after the full 30 minutes of charging has occurred.
    - ii. Scanner may need to be reconfigured after is battery charged. Follow #3 below to reconfigure scanner.
  - c. Ensure computer is powered on for charging to occur.
  - d. Do not call help desk.
- 2. USB port issue.
  - a. Unplug scanner from USB port and then plug it back in. Resolves most issues. Only do this if the USB port is easily accessible, otherwise, contact the Help Desk.
- 3. Scanner needs to be reconfigured.
  - a. Scan barcode to the right.

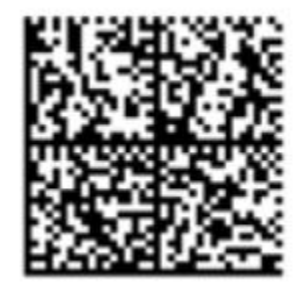

- b. Device will be reconfigured once placed back in cradle.
- 4. Manufacturer's instructions and troubleshooting.

### Tethered (Honeywell) Scanner not working

1. Check USB connection, computer needs to be powered on for scanner to work.

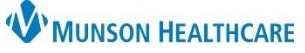

# CareAdmin: Bluetooth and Tethered Scanner Tips for Nurses and Respiratory Therapists

Cerner PowerChart and FirstNet Education

- 2. USB port issue.
  - a. Unplug scanner from USB port and then plug it back in. Resolves most issues. Only do this if the USB port is easily accessible, otherwise, contact the Help Desk.
- 3. Scanner needs to be reconfigured.
  - a. Scan the barcode to the right.

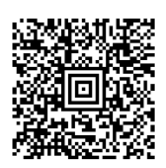

### Night Mode for Bluetooth (Zebra) Scanner

Night Mode Trigger:

Scan barcodes below to enable or disable the Night Mode Trigger.

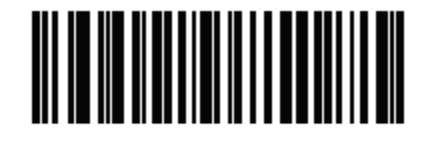

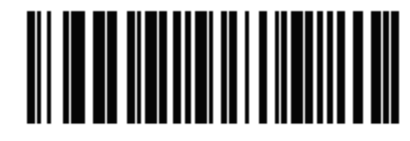

## Enable Night Mode Trigger

Disable Night Mode Trigger

Silent Mode for Tethered (Honeywell) Scanner

#### Silent Mode with Flashing LED:

Scan the barcode below to completely silence the scanner. When the barcode is scanned, the LED and aimer flash 5 times. Green indicates a good scan; red indicates a bad scan.

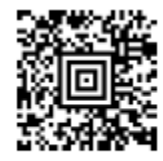

Silent Mode with Flashing LED

### Silent Mode with Long LED:

Scan the barcode below to completely silence the scanner. When the barcode is scanned, the LED and aimer remain solidly lit for 1 second. Green indicates a good scan; red indicates a bad scan.

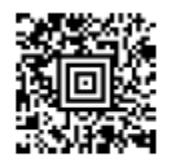

Silent Mode with Long LED